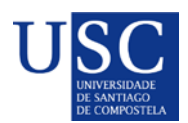

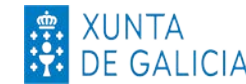

PROCESO DE PRESENTACIÓN DE SOLICITUDES POSDOUTORAIS NA SEDE DA XUNTA DE GALICIA

# FASE 2

A).-Serán os CANDIDATOS os que deberán cumprimentar a solicitude e subir a documentación á sede electrónica da Xunta de Galicia para o que seguiran os seguintes pasos:

#### PASO 1: ACTIVAR A OPCIÓN DE RECIBIR BORRADORES NA SEDE ELECTRÓNICA

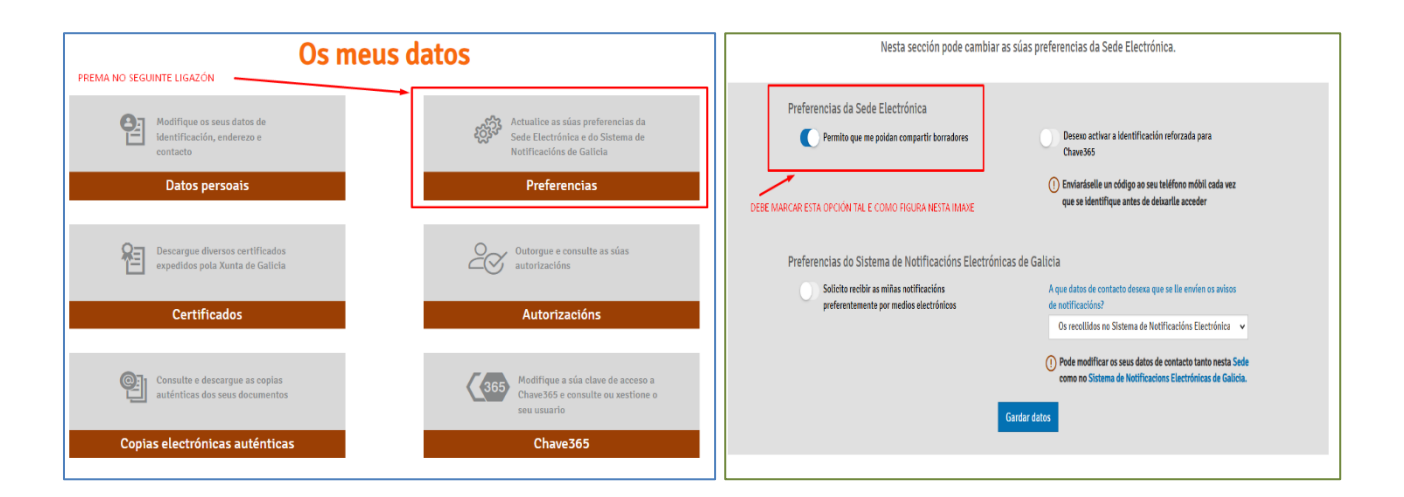

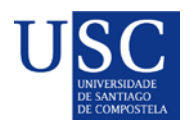

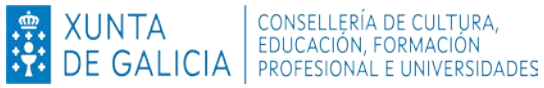

### PASO 2: INICIAR A SOLICITUDE NA SEDE ELECTRÓNICA

1. Debe acceder á Sede electrónica da Xunta de Galicia no buscador poñer o código do procedemento **ED481B** (Para acceder ao procedemento debe premer dito código).

| ED48 | 1B              |               |                  |                         |               |                   | ۹ |
|------|-----------------|---------------|------------------|-------------------------|---------------|-------------------|---|
|      | Tarxeta Benvida | Discapacidade | Autofirma        | Familia numerosa        | Notificacións | Carné de conducir |   |
|      |                 | Re            | scate das persos | as traballadoras autóno | mas           |                   |   |

2. A continuación debe premer en: Tramitar en liña.

| 481D - Axudas de a                                       | apolo a etapa                                     | de formación posdo                                  | utorat             | Escoitar 📣 |
|----------------------------------------------------------|---------------------------------------------------|-----------------------------------------------------|--------------------|------------|
| onvocatoria 2025 👸                                       | En prazo: 01/02/2025 0                            | 10:00 - 28/02/2025 23:59                            |                    |            |
| OBRE ESTE PROCEDEMENTO                                   | PRESENTACIÓN                                      | DESPOIS DA PRESENTACIÓN                             |                    |            |
| Prazo                                                    |                                                   |                                                     | 🕐 Tramitar en liña | •          |
| Prazo de presentación: ABE                               | RTO                                               |                                                     |                    |            |
| 01/02/2025 00:00 - 28/02/                                | 2025 23:59                                        |                                                     |                    |            |
| O prazo de presentación de<br>seguinte ao da publicación | solicitudes será dun m<br>desta orde no Diario Of | es que contará a partir do día<br>ficial de Galicia |                    |            |

- 3. Debe identificarse coa chave 365 ou ben co Certificado Dixital
- 4. Cumprimentar os seguintes datos na pantalla de solicitude:
- a. DATOS DA ENTIDADE SOLICITANTE (cubrir tal e como está na seguinte imaxe)

| <b>IDENTIFICACIÓN</b> |                    |            |             |                  |        |          |               |       |      |
|-----------------------|--------------------|------------|-------------|------------------|--------|----------|---------------|-------|------|
| TIPO                  |                    | NÜM        |             |                  |        |          |               |       |      |
| NIF                   |                    | Q1518001A  |             |                  |        |          |               |       |      |
| RAZÓN SOCIAL          |                    |            |             |                  |        |          |               |       |      |
| UNIVERSIDADE SANTIAG  | O COMPOSTELA       |            |             |                  |        |          |               |       |      |
| ENDEREZO              |                    |            |             |                  |        |          |               |       |      |
| PAÍS DE RESIDENCIA    |                    |            |             |                  |        |          |               |       |      |
| ESPAÑA                |                    |            |             |                  |        |          |               |       |      |
| TIPO                  | NOME DA VÍA        |            |             |                  |        | NÚM.     | BLOQ.         | ANDAR | PORT |
| RÚA / CALLE           | PRAZA DO OBRADOIRO | ) S/N      |             |                  |        | S/N      |               |       |      |
| CÓDIGO POSTAL         | PROVINCIA          |            | CONCELLO    |                  |        | LOCALIDA | DE            |       |      |
| 15782                 | Coruña (A)         |            | Santiago de | Compostela       |        | SANTIAGO | DE COMPOSTELA | 4     |      |
| PARROQUIA             |                    |            |             | LUGAR            |        |          |               |       |      |
| SANTIAGO DE COMPOSTI  | ELA                |            |             | SANTIAGO DE COMP | OSTELA |          |               |       |      |
| CONTACTO              |                    |            |             |                  |        |          |               |       |      |
| PREFIXO               | TELÉFONO 1         | PREFIXO    |             | TELÉFONO 2       |        |          |               |       |      |
| Seleccione            | 881816213          | +34 ESPAÑA |             | 600942367        |        |          |               |       |      |
|                       | 0                  |            |             |                  |        |          |               |       |      |

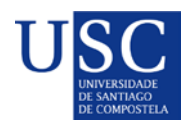

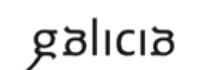

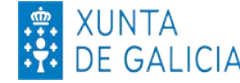

#### b. E NA SÚA REPRESENTACIÓN (Non debe cumprimentar nada)

| IOME/RAZÓN SOCIAL | PRIMEIRO APELIDO | SEGUNDO APELIDO | NIF |
|-------------------|------------------|-----------------|-----|
|                   |                  |                 |     |
|                   |                  |                 |     |
| ARGO              |                  |                 |     |

#### c. DATOS PARA EFECTOS DE NOTIFICACIÓN (*cubrir tal e como está na seguinte imaxe*)

| DATOS A EFECTOS DE NOTIFICACIÓN                                                                     | Debe teclear o seu teléfono                          | móvil                                                           |
|----------------------------------------------------------------------------------------------------|------------------------------------------------------|-----------------------------------------------------------------|
| Todas las notificaciones a las personas interes<br>Galicia-Notifica.gal https://notifica.xunta.gal. | aas se realizarán sólo por medios el                 | ectrónicos a través del Sistema de notificación electrónica de  |
| Solo se podrá acceder a la notificacióp con el c                                                    | ertificado electrónico o Chave365.                   |                                                                 |
| Se enviarán avisos de puesta a disposición de la<br>cambiar en cualquier momento a través de Not    | a notificación en el correo electrónic<br>ifica.gal: | o y/o teléfono móvil facilitados a continuación y que se podrán |
| TELÉFONO MÓVIL CORREO ELECTRÓ                                                                       | VICO                                                 |                                                                 |
| investigacion                                                                                       | rrhh@usc.gal                                         |                                                                 |

#### d. DATOS DA PERSOA CANDIDATA A SER DESTINATARIA DA AXUDA (Este apartado debe ser <mark>cuberto cos datos persoais do/a candidato/a</mark>)

| NOME                |                         | PRIMEIRO APELIDO    |          | SEGUNDO | APELIDO  |            | NIF           |       |
|---------------------|-------------------------|---------------------|----------|---------|----------|------------|---------------|-------|
| DATA DE NACEMENTO   | SEXO                    | 0                   | NACIONAL | IDADE   |          |            |               |       |
| TIPO                | NOME DA VÍA             | ome 🔾 Muller        |          |         | NÚM.     | BLOQ.      | ANDAR         | PORTA |
| Seleccione          |                         |                     |          |         |          |            |               |       |
| PARROQUIA           |                         |                     | LUGAR    |         |          |            |               |       |
| CÓDIGO POSTAL       | PROVINCIA               | CONC                | ELLO     |         | LOCALIDA | DE         |               |       |
|                     | Seleccione              | Selec               | cione    |         |          |            |               |       |
| TELÉFONO 1          | TELÉFONO 2              | CORREO ELECTRÓN     | lico     |         |          |            |               |       |
| UNIVERSIDADE EN QUE | OBTIVO O TÍTULO DE DOUT | ORA OU DOUTOR       |          |         |          | DATA DE    | LECTURA DA TI | ESE   |
| DEPARTAMENTO, UNIDA | DE DE TRABALLO OU EQUIN | ALENTE EN QUE SE IN | regrará  |         | GRUPO DE | INVESTIGAC | CIÓN          |       |

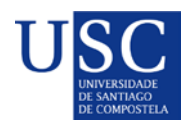

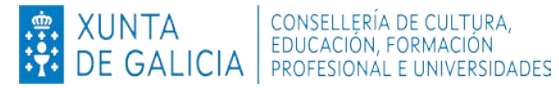

#### e. A PERSOA REPRESENTANTE DECLARA (Este apartado debe ser cuberto segundo a imaxe)

| ompetentes ou das entidades vin                                      | culadas ou dependentes                                                                                                    |
|----------------------------------------------------------------------|----------------------------------------------------------------------------------------------------|
| as distintas administracións públ                                    | licas competentes, ou das                                                                                                    |
| ESTADO <sup>(1)</sup>                                                | IMPORTE (€)                                                                                                    |
|                                                                      |                                                                                                    |
|                                                                      |                                                                                                    |
|                                                                      |                                                                                                    |
|                                                                      |                                                                                                    |
| , do 13 de xuño, de subvencións                                      | de Galicia.                                                                                                    |
| go 10 da Lei 9/2007, do 13 de xu                                     | ño, de subvencións de Galicia.                                                                                                    |
| e xuño, de subvencións de Galicia<br>xuño, de subvencións de Galicia | a, e o artigo 9 do Regulamento                                                                                                    |
|                                                                      | umpetentes ou das entidades vin<br>as distintas administracións púb<br>ESTADO <sup>(1)</sup><br>, do 13 de xuño, de subvencións<br>go 10 da Lei 9/2007, do 13 de xu<br>zuño, de subvencións de Galicia<br>xuño, de subvencións de Galicia |

## f. DOCUMENTACIÓN QUE SE PRESENTA OU SE DECLARA ESTAR EN PODER DA ADMINISTRACIÓN **ACTUANTE**. (Débese marcar a documentación que se presenta.)

| DOCU | MENTACIÓN QUE SE PRESENTA OU XA PRESENTADA CON ANTERIORIDADE                                                                                                    |                                                                |                                          |                           |
|------|----------------------------------------------------------------------------------------------------|----------------------------------------------------------------|------------------------------------------|---------------------------|
|      | Declaración responsable da persoa candidata para ser destinataria da axuda (anexo III)                                                                                                    |                                                                |                                          |                           |
|      | Aceptación no grupo de investigación ou equivalente (anexo IV)                                                                                                    |                                                                |                                          |                           |
|      | Aceptación do departamento, unidade de traballo ou equivalente (anexo V)                                                                                                    |                                                                |                                          |                           |
|      | Declaración da entidade solicitante en que se faga constar en que universidade e con que data a perso<br>que lle deu acceso ao dito grao e a data de finalización destes estudos                                                                     | oa candidata obtivo o grao de                                  | e doutor, así como                       | a titulación              |
|      | Copia da homologación ou equivalencia do título de doutora ou doutor se foi obtido no estranxeiro                                                                                                    |                                                                |                                          |                           |
|      | CV actualizado da persoa candidata                                                                                                    |                                                                |                                          |                           |
|      | Documentos xustificativos dos méritos alegados                                                                                                    |                                                                |                                          |                           |
|      | Plan de traballo coas actividades que se propoñen realizar                                                                                                    |                                                                |                                          |                           |
|      | Plan de estadías detallado                                                                                                    |                                                                |                                          |                           |
|      | Carta ou cartas de aceptación da estadía do centro ou centros receptores                                                                                                    |                                                                |                                          |                           |
|      | Plan de continxencia para as estadías                                                                                                    |                                                                |                                          |                           |
|      | Certificado da entidade solicitante, coa conformidade do investigador ou investigadora principal ou d<br>faga constar que a persoa candidata pertence ou se vai integrar no grupo, agrupación, equipo ou cent<br>obtivo o financiamento, se é o caso | o director ou directora do ce<br>ro dos indicados no artigo 13 | ntro ou agrupació<br>2.2 e a convocatori | n, en que se<br>ia na cal |
|      | Declaración responsable para as persoas candidatas que vaian optar á condición de bolseiras Fulbrigi                                                                                                    | nt (anexo VI)                                                  |                                          |                           |
|      | Certificado de discapacidade (se non está expedido pola Xunta de Galicia), se é o caso                                                                                                    |                                                                |                                          |                           |
|      | Documentación que acredite os supostos de excepcionalidade previstos no artigo 2.2.b) sobre a data o                                                                                                    | le obtención do título de dou                                  | itora ou doutor, se                      | é o caso                  |
|      |                                                                                                    | ÓRGANO                                                         | CÓD.<br>PROC.                            | ANO                       |
|      | Copia da homologación ou equivalencia do título de doutor ou doutora, no caso de que fose obtido<br>no estranxeiro                                                                                                    |                                                                |                                          |                           |
|      | Certificado de coñecemento do idioma inglés de acordo co artigo 2.2.d) da convocatoria (só para as<br>persoas candidatas que vaian optar á condición de bolseiras Fulbright)                                                                         |                                                                |                                          |                           |

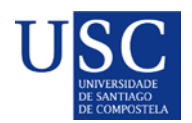

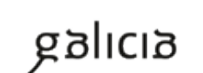

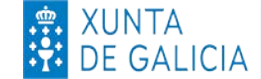

#### g. COMPROBACIÓN DE DATOS.( recomendase autorizar a consulta.)

| PROBACIÓN DE DATOS                                                                                                    |         |               |
|----------------------------------------------------------------------------------------------------|---------|---------------|
| Os documentos relacionados serán obxecto de consulta ás administracións públicas. No caso de que as persoas interesadas se opoñan a esta consulta, deberán indicalo no recadro<br>correspondente e achegar unha copia dos documentos. | OPÓÑOM  | IE Á CONSULTA |
| DNI/NIE da persoa representante                                                                                                    |         |               |
| Certificado de estar ao día no pagamento coa Seguridade Social                                                                                                    |         | Ū.            |
| Certificado de estar ao día no pagamento coa Axencia Tributaria de Galicia                                                                                                    |         |               |
| CONSENTIMENTO PARA A COMPROBACIÓN DE DATOS                                                                                                    |         |               |
| A persoa interesada autoriza a consulta a outras administracións públicas dos seguintes datos. De non autorizar a consulta, deberá achegar o documento correspondente.                                                                | AUTORIZ | O A CONSULIA  |
| Certificado de estar ao día no naciamento coa Avencia Estatal de Administración Tributaria                                                                                                    | i (     | O Non         |

#### PASO 3: ANEXADO DE DOCUMENTACIÓN

A continuación debe PREMER en **GARDAR** (se nese momento non quere anexar a documentación) ou en **CONTINUAR** (se a continuación quere anexar a documentación).

| Anexar docu                                                                 | mentación                        |                              |
|-----------------------------------------------------------------------------|----------------------------------|------------------------------|
| Documento                                                                   | Ficheiro Anexado                 | Accións                      |
| Declaración da persoa candidata para ser destinataria da axuda (Anexo II)   | Soltar arquivos aquí ou examinar |                              |
| Aceptación no grupo de investigación ou equivalente (Anexo III)             | Soltar arquivos aquí ou examinar |                              |
| Aceptación no departamento, unidade de traballo ou equivalente (Anexo IV)   | Soltar arquivos aquí ou examinar |                              |
| Plan de traballo das actividades académico-investigadoras que propón reali  | Soltar arquivos aquí ou examinar |                              |
| CV actualizado da persoa candidata                                          | Soltar arquivos aquí ou examinar | Ca.                          |
| Arquivo pdf cos documentos xustificativos dos méritos alegados e as ligazón | Soltar arquivos aquí ou examinar |                              |
| Memoria da actividade investigadora desenvolvida                            | Soltar arquivos aquí ou examinar |                              |
| Certificado da entidade solicitante no que se faga constar que a persoa can | Soltar arquivos aquí ou examinar |                              |
| Documentación que acredite os permisos de maternidade, paternidade, gard    | Soltar arquivos aquí ou examinar |                              |
| Engadir outro documento 🕀                                                   | Subido: O K                      | (B / Máximo permitido: 100 M |

Para iniciar o anexado de documentación debe premer no botón **CONTINUAR**, ata a páxina de "Anexado de documentación "onde aparecerá a lista de documentos a anexar, a partir de ai deberá proceder a subir os seus documentos.

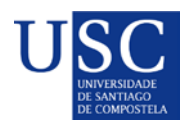

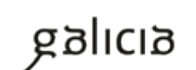

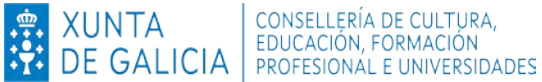

MOI IMPORTANTE: Recoméndase que os documentos estean en formato pdf. Que o título sexa curto, sen acentos, sen barras e sen comiñas e deben ser nomeados co seu primeiro apelido e nome + tipo de documento. Exemplo: SuarezManuel\_AnexolV.pdf.

Completada a achega de documentos e o momento de COMPARTIR BORRADOR. No caso de que a súa solicitude non estea completa pode saír da presentación e recuperala mais adiante para acabar de completala dende o apartado "os meus borradores" para posteriormente compartir dito borrador.

# EN NINGUN CASO PREMER SOBRE ASINAR E ENVIAR

| → Saír da presentación                                                                   | Solver 🛱 Compartir borrador 🖾 Asinar e enviar                                                                                                    |
|------------------------------------------------------------------------------------------|----------------------------------------------------------------------------------------------------|
| Revise os docume<br>Unha vez finaliza<br>formulario:<br>- Solicitante: UNI<br>V Ler máis | Asinar e presentar no rexistro<br>entos e pulse en "Asinar e enviar" para finalizar a presentación no rexistro electrónico.<br>da a presentación estará dispoñible na sede do solicitante e, no seu caso, do representante que aparecen no<br>VERSIDADE DE SANTIAGO DE COMPOSTELA (Q1518001A) |
| Documentació<br>Solicitude.pdf                                                           | n a presentar no rexistro electrónico:                                                                                                    |

Debe compartir coa USC, como aparece na seguinte imaxe:

| Compartir borrador                                                                                                    |
|----------------------------------------------------------------------------------------------------|
| Teña en conta que ademáis do formulario de Solicitude, a persoa coa que vai<br>compartir o borrador terá acceso tamén á documentación anexada ata ese<br>momento.           |
| Lembre que, unha vez compartido, vostede perderá a visibilidade sobre o mesmo.                                                                                              |
| Indique a continuación a persoa coa que desexa compartir o borrador:<br>Solicitante no formulario: UNIVERSIDADE DE SANTIAGO DE<br>COMPOSTELA (Q1518001A)<br>Outro<br>Gardar |

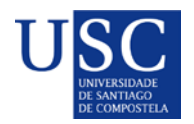

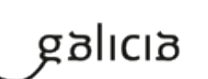

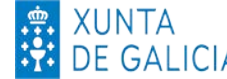

Logo da revisión dos documentos subidos polas persoas interesadas, podería ocorrer que se detectase que o documento subido non é correcto ou porque se teña que emendar algún erro, polo que se podería de novo compartir/devolver o borrador á persoa candidata posdoutoral da solicitude, para que cando o teña solucionado nola volva a compartir.